# Accessing Omega (With X-Windows Support)

#### **On Linux and Mac**

You can access omega with x-windows support using the command in a terminal

ssh -X <net-id>@omega.uta.edu

### On Windows (using PuTTY, XMing and WinSCP)

- Download and install PuTTY from <a href="http://www.putty.org/">http://www.putty.org/</a>
- Download and install XMing from <a href="http://sourceforge.net/projects/xming/">http://sourceforge.net/projects/xming/</a>.
- Download and install WinSCP from <a href="https://winscp.net/eng/index.php">https://winscp.net/eng/index.php</a>
- Start XMing using XLaunch or default XMing shortcut. (You will need to do this every time you restart your computer before using PuTTY)
- Startup PuTTY and use omega.uta.edu as hostname and SSH as connection type

| 🕵 PuTTY Configurati                                                                                                    | ion          |                                                                                                    | ?                                                         | $\times$  |
|----------------------------------------------------------------------------------------------------|--------------|----------------------------------------------------------------------------------------------------|-----------------------------------------------------------|-----------|
| Category:                                                                                                    |              |                                                                                                    |                                                           |           |
| <ul> <li>Session</li> <li>Logging</li> <li>Terminal</li> <li>Keyboard</li> <li>Bell</li> <li>Features</li> <li>Window</li> <li>Appearance</li> <li>Behaviour</li> <li>Translation</li> <li>Selection</li> <li>Colours</li> <li>Connection</li> <li>Data</li> <li>Proxy</li> <li>Telnet</li> <li>Rlogin</li> <li>SSH</li> </ul> | ^            | Basic options for your PuTTY se<br>Specify the destination you want to conner<br>Host <u>N</u> ame (or IP address)<br>omega.uta.edu <br>Connection type:<br>O Raw O Telnet O Rlogin O SSH<br>Load, save or delete a stored session<br>Saved Sessions<br>Default Settings | ssion<br>ct to<br>Port<br>22<br>C S<br>Loa<br>Say<br>Dele | eņal<br>d |
| ··· Kex<br>··· Host keys<br>··· Cipher<br>⊕·· Auth                                                                                                    | *            | Close window on e <u>xi</u> t:<br>Always Never  Only on c                                                                                                    | lean exit                                                 |           |
| <u>A</u> bout                                                                                                    | <u>H</u> elp | Open                                                                                                    | <u>C</u> ano                                              | el        |

למוד עוסעם צומד מהיחד הספור ווואר המצד יודי ווימוס מחווארב וחיביופה זה מיתחיב דב מחוצרי

• In Connection  $\rightarrow$  SSH  $\rightarrow$  X11, Enable X11 Forwarding

| 😵 PuTTY Configurati                                                | on                                                                                                    | ?         | ×  |
|--------------------------------------------------------------------|----------------------------------------------------------------------------------------------------|-----------|----|
| Category:                                                          |                                                                                                    |           |    |
| Category:<br>                                                      | <ul> <li>▲ Options controlling SSH X11 for X11 forwarding</li> <li>✓ Enable X11 forwarding</li> <li>X display location</li> <li>■ Remote X11 authentication protocol</li> <li>● MIT-Magic-Cookie-1 ○ XDM-/</li> <li>X authority file for local display</li> </ul> | orwarding | 1  |
| Auth     TTY     X11     Tunnels     Bugs     More bugs     Serial | - Help Open                                                                                                    | Cance     | el |

- Click open and login using net-id and password.
- To transfer files to omega, use WinScp

| 🌆 4308_5360 - Omega - Wi                                                                                                    | inSCP                                                     |                   |                   |                                                                                                    |                                         |                               |                                                          |                                                   | <   |
|----------------------------------------------------------------------------------------------------|-----------------------------------------------------------|-------------------|-------------------|----------------------------------------------------------------------------------------------------|-----------------------------------------|-------------------------------|----------------------------------------------------------|---------------------------------------------------|-----|
| Local Mark Files Comm                                                                                                    | ands Session                                              | Options Remote He | elp               |                                                                                                    |                                         |                               |                                                          |                                                   |     |
| 🖶 🛃 📚 Synchronize                                                                                                    | 🗩 🧈 🗷                                                     | 🛞 👔 Queue 🗸       | Transfer Settings | Default 🔹 🥵 🗸                                                                                                    |                                         |                               |                                                          |                                                   |     |
| 📮 Omega 💣 New Sessi                                                                                                    | on                                                        |                   |                   |                                                                                                    |                                         |                               |                                                          |                                                   |     |
| 🛀 C: Windows 🔹                                                                                                    | 🔗 🔽 🖪                                                     | 🗈 🗈 (             | î 2 😪             | 🔤 smplex 🔹 🚰 🔽                                                                                                    | ← + → + 1 € 7                           | 1 2                           | Q Find Files                                             | 2_                                                |     |
| 🛛 🔄 Upload 👻 📝 Edit 👻                                                                                                    | ×dG                                                       | -                 | 1                 |                                                                                                    | - 🗆 X                                   | 皆 New -                       | + - V                                                    |                                                   |     |
| C:\Users\vamsi\Google Drive                                                                                                    | e\ClassStuff\(                                            |                   |                   |                                                                                                    |                                         | mer/4308                      | 5360/smplex/                                             |                                                   |     |
| Name<br>Same<br>Samplex<br>Samplex | Size<br>456 KB<br>6 KB<br>3 KB<br>2 KB<br>18 KB<br>614 KB | Tools             | Manage 🔻          | Session<br>File protocol:<br>SFTP<br>Host name:<br>omega.uta.edu<br>User name:<br>Conet-id>l<br>Save<br>Login<br>Close | Port number:<br>22 (\$)<br>Advanced (¥) | 3 AM<br>4 PM<br>36 PM<br>8 PM | Rights<br>rwxr-xr-x<br>rwxr-xr-x<br>rwxr-xr-x<br>rw-r-r- | Owner<br>gopikri<br>gopikri<br>gopikri<br>gopikri |     |
| 0 B of 1.06 MB in 0 of 8                                                                                                    |                                                           |                   |                   | 0 B of 1.55 KB in 0 of 3                                                                                               |                                         |                               |                                                          |                                                   |     |
|                                                                                                    |                                                           |                   |                   |                                                                                                    |                                         |                               | SFTP-3                                                   | 0:00:46                                           | ί., |

#### **On Windows (using SSH Client and XMing)**

**Note:** This method is currently having issues. May be fixed at a later date. Use one of the other methods in the meantime.

- Download and install the SSH Client from <u>http://www.uta.edu/oit/cs/software/downloads.php</u>.
- Download and install XMing from <a href="http://sourceforge.net/projects/xming/">http://sourceforge.net/projects/xming/</a>.
- Start XMing using XLaunch or default XMing shortcut. (You will need to do this every time you restart your computer before using SSH Client)
- Startup SSH Client

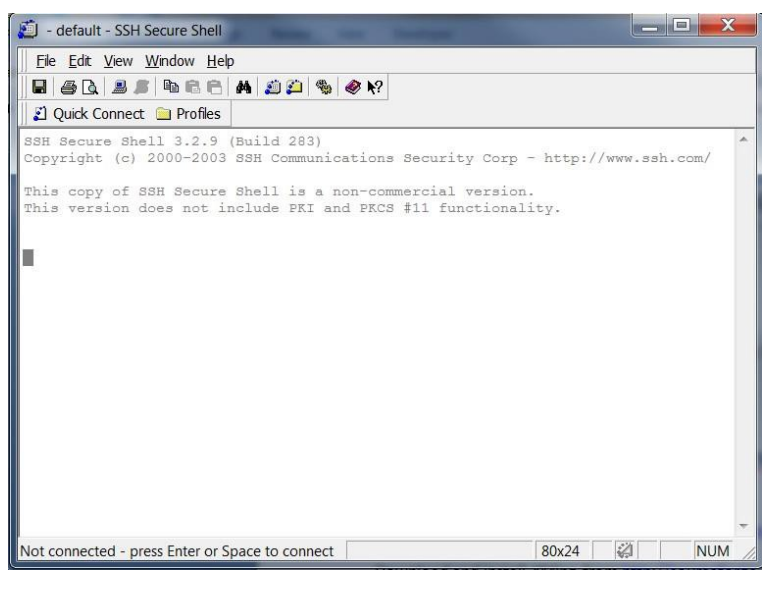

- Add a new Profile using Profiles → Add Profile. Then go to profile settings using Profiles
   → Edit Profiles
- Put your netid in the username box in connection tab. Switch over to Tunneling tab and make sure to click the Tunnel X11 connections checkbox.

| Profiles                                                                             | 200                                                                                                    |                                                                                                    | X                                                                                                    |
|--------------------------------------------------------------------------------------|----------------------------------------------------------------------------------------------------|----------------------------------------------------------------------------------------------------|----------------------------------------------------------------------------------------------------|
| Profiles                                                                             | Colors       Tunneling         Connection       Cipher         Configure protocol settings for tnext login.       Specify * as the host name or thwhen the profile is chosen for control         Host name:       omega         User name:       centric         Port number:       22         Encryption algorithm:       MAC algorithm:         MAC algorithm:       Terminal answerback:         Connect through firewall         Request tunnels only (ditional control control c | File Transfer         List       Authentication         List       Authentication         the connection. New setting         ne user name to be prompte         a.uta.edu         a.uta.edu         > <default> <default>         vt100         sable terminal)</default></default> | Favorite Folders<br>h Keyboard<br>s will take effect upon<br>ad for the information<br>128 •<br>128 •                     |
| Profiles                                                                             |                                                                                                    | ,<br>ОК                                                                                                    | Cancel                                                                                                    |
| Ouick Connect     Ouick Connect     Orofiles     EARNIab     Omega     Ø defaultsftp | Connection Cipher<br>Colors Tunneling<br>Configure secure outgoing tunn<br>the server. Communication will<br>server, but insecure beyond the                                                                                                    | List Authentication<br>File Transfer I<br>lels that are initiated from th<br>be secured between the loo<br>s server.                                                                                                    | h Keyboard<br>Favorite Folders<br>e local computer to<br>cal computer and the                                             |
| Ouick Connect Profiles UEARNiab Omega Odefaultsftp                                   | Connection       Cipher         Colors       Tunneling         Configure secure outgoing turn the server. Communication will server, but insecure beyond the The settings will take effect upor         Outgoing       Incoming         Name       Listen P         Name       Listen P         Add       X11 tunneling         Enable secure tunneling for be also running in passive r         Image: Tunnel X11 connections                                                                                                    | List Authentication<br>File Transfer I<br>lets that are initiated from the<br>be secured between the lor<br>a server.<br>In next login.<br>Dest Host Dest All<br>Edit<br>X11 graphic connections. A<br>node on the local computer                                                    | Keyboard     Favorite Folders e local computer to cal computer and the ow Local Connection:     Remove  n X server has to |

## On Windows (using Cygwin)

- Download Cygwin setup from <a href="http://www.cygwin.com/">http://www.cygwin.com/</a>.
- During the package selection screen in installation make sure to select openssh in Net subcategory and the X11 subcategory are installed

| Select packages to in                                                                                                    | nstall                   |             |          |                    |                    |                     |               |                         |
|----------------------------------------------------------------------------------------------------|--------------------------|-------------|----------|--------------------|--------------------|---------------------|---------------|-------------------------|
| Search open                                                                                                    | Clear                    | Ø           | Keep 🤅   | ) Prev 🧕           | Curr               | 🔿 Ехф               | View          | Category                |
| Category Current                                                                                                    | New                      | Bin?        | Src?     | Size               | Packag             | je                  |               |                         |
| 🗄 Graphics 😯 Defau                                                                                                    | ılt                      |             |          |                    |                    |                     |               |                         |
| 🗄 KDE 😯 Default                                                                                                    |                          |             |          |                    |                    |                     |               | 1                       |
| 🗄 Libs 😯 Default                                                                                                    |                          |             |          |                    |                    |                     |               |                         |
| 🖂 Net 🌖 Default                                                                                                    |                          |             |          |                    |                    |                     |               |                         |
|                                                                                                    | <ul> <li>Skip</li> </ul> | n/a         | ηία      | 139k               | libopenl           | dap2: Ligi          | htweight      | Directory Ac            |
|                                                                                                    | K) Skip                  | n/a         | nja      | 140k               | libopenl           | dap2_2_1            | /: Lightwe    | sight Directo           |
|                                                                                                    | 4) Skip                  | n/a         | n/a      | 150k               | libopenl           | dap2_3_(            | J: Lightwe    | aght Directo            |
| 0.9.8q-1                                                                                                    | Keep                     | nía         | Ц        | 595k               | libopens           | ssi098: Th          | e OpenS       | SL runtime              |
|                                                                                                    | 49 Skip                  | n/a         | nja      | 1,038k             | openida            | ap: Lightw          | eight Dire    | ctory Acce              |
|                                                                                                    | Skip                     | n/a         | n/a<br>➡ | 704k               | openida            | ap-devel: I         | Lightweig     | ht Directory            |
| 5.6p1-2                                                                                                    | 6 5.501-2                | $\boxtimes$ |          | /42k               | openss             | h: The Op           | enSSH s       | erver and c             |
|                                                                                                    | € 0.9:8q-1               | $\boxtimes$ |          | 405k               | openss             | : The Ope           | enSSLba       | se environn             |
| *                                                                                                    | m                        |             | -        |                    |                    |                     |               | +                       |
| Hide obsolete package                                                                                                    | es                       |             |          |                    |                    |                     |               |                         |
|                                                                                                    |                          |             |          |                    |                    |                     |               |                         |
| ygwin Setup - Select I                                                                                                    | Packages                 |             |          |                    |                    |                     |               | _                       |
| ygwin Setup - Select I<br>elect Packages<br>Select packages to instal                                                                                                    | Packages                 |             |          |                    |                    |                     |               |                         |
| ygwin Setup - Select I<br>elect Packages<br>Select packages to instal                                                                                                    | Packages                 |             | C        | ) Keep () F        | Prev 💿             | Curr ()             | Εφ [\         | iew) Catego             |
| ygwin Setup - Select I<br>elect Packages<br>Select packages to instal                                                                                                    | Packages                 |             | C        | ) Keep () F<br>New | Prev 💿             | Curr ()<br>B  S     | Exp V<br>Size | fiew Catego<br>Package  |
| ygwin Setup - Select I<br>elect Packages<br>Select packages to instal<br>Category Current<br>El Editors & Default                                                                                                    | Packages                 |             | C        | ) Keep () F<br>New | Prev 💿             | Curr ()<br>B   S    | Exp V<br>Size | iew Catego<br>Package   |
| ygwin Setup - Select I<br>elect Packages<br>Select packages to instal<br>Category   Current<br>Editors & Default<br>El Gome & Default<br>El Gome & Default                                                                                                    | Packages                 |             | C        | ) Keep () F<br>New | <sup>o</sup> rev • | Curr ()<br>B  S     | Exp V<br>Size | iew Catego<br>Package   |
| ygwin Setup - Select I<br>elect Packages<br>Select packages to instal<br>Category Current<br>Electors & Default<br>Electors & Default<br>Electors & Default<br>Electors & Default<br>Electors & Default                                                                                                    | Packages                 |             | С        | ) Keep O F<br>New  | °rev 💿             | Curr ()<br>B.,  S., | Exp V<br>Size | few Catego<br>Package   |
| ygwin Setup - Select I<br>elect Packages<br>Select packages to instal<br>Category Current<br>Elections & Default<br>Games & Default<br>Graphics & Default<br>El Graphics & Default<br>El Interpreters & Default                                                                                                    | Packages                 |             | C        | ) Keep () F<br>New | °rev ()            | Curr ()<br>B  S     | Exp V<br>Size | few Catego              |
| ygwin Setup - Select I<br>elect Packages<br>Select packages to instal<br>Category Current<br>Elections & Default<br>Games & Default<br>Games & Default<br>Graphics & Default<br>El Interpreters & Default<br>El Interpreters & Default                                                                                                    | Packages                 |             | C        | ) Keep () F<br>New | ²rev ()            | Curr ()<br>B  S     | Exp V<br>Size | few Catego              |
| ygwin Setup - Select I<br>elect Packages<br>Select packages to instal<br>Category   Current<br>E Editors & Default<br>Games & Default<br>Graphics & Default<br>E Interpreters & Default<br>E Interpreters & Default<br>E KDE & Default                                                                                                    | Packages                 |             | C        | ) Keep () F<br>New | ²rev ④             | Curr ()<br>B  S     | Exp V<br>Size | iew Catego<br>Package   |
| ygwin Setup - Select I<br>elect Packages<br>Select packages to instal<br>Category   Current<br>Elections O Default<br>Games O Default<br>Graphics O Default<br>El Interpreters O Default<br>El Interpreters O Default<br>El Libs O Default<br>El Math. O Default                                                                                                    | Packages                 |             | C        | ) Keep () f<br>New | ²rev ⊙             | Curr ()<br>B  S     | Exp V<br>Size | iew Catego              |
| ygwin Setup - Select I<br>elect Packages<br>Select packages to instal<br>Category   Current<br>E Editors O Default<br>Games O Default<br>Graphics O Default<br>Interpreters O Default<br>E Interpreters O Default<br>E Mail O Default<br>Mail O Default<br>Mail O Default<br>Main O Default                                                                                                    | Packages                 |             | С        | ) Keep () f<br>New | 'rev •             | Curr )<br>B  S      | Exp V<br>Size | iew Catego<br>  Package |
| ygwin Setup - Select I<br>elect Packages<br>Select packages to instal<br>Category   Current<br>Editors & Default<br>Editors & Default<br>Graphics & Default<br>Interpreters & Default<br>El KDE & Default<br>El KDE & Default<br>El Mai & Default<br>El Mai & Default<br>El Mai & Default<br>El Mai & Default<br>El Mai & Default<br>El Ming & Default<br>El Misc & Default<br>El Misc & Default                                                                                                    | Packages                 |             | С        | ) Keep () F<br>New | ²rev ⊙             | Curr O<br>B   S     | Exp V<br>Size | iew Catego<br>  Package |
| ygwin Setup - Select I<br>elect Packages<br>Select packages to instal<br>Category   Current<br>Editors O Default<br>Editors O Default<br>Games O Default<br>Editors O Default<br>Editors O Default<br>Enterpreters O Default<br>Elibs O Default<br>Elibs O Default                                                                                                    | Packages                 |             | C        | ) Keep () F<br>New | Prev 💿             | Curr O<br>B   S     | Exp V<br>Size | iew Catego              |
| ygwin Setup - Select I<br>elect Packages<br>Select packages to instal<br>Category Current<br>E Game & Default<br>E Game & Default<br>E Graphics & Default<br>E Graphics & Default<br>E Interpreters & Default<br>E Interpreters & Default<br>E Mail & Default<br>E Mail & Default<br>E Mail & Default<br>E Mail & Default<br>E Mail & Default<br>E Misc & Default<br>E Misc & Default<br>E Misc & Default<br>E Misc & Default<br>E Misc & Default<br>E Met & Default<br>E Met & Default | Packages                 |             | C        | ) Keep () F<br>New | °rev ⊙             | Curr O<br>B   S     | Exp V<br>Size | iew Catego              |
| ygwin Setup - Select I<br>elect Packages<br>Select packages to instal<br>Category Current<br>Editors & Default<br>Editors & Default<br>Grome & Default<br>Editors & Default<br>Editors & Default<br>Editors & Default<br>Editors & Default<br>Editor & Default<br>Editor & Default<br>Mingw & Default<br>Mingw & Default<br>Mingw & Default<br>Mingw & Default<br>Mingw & Default<br>Mingw & Default<br>Mingw & Default<br>Mingw & Default<br>Ming & Default<br>Ming & Default<br>Ming & Default<br>Ming & Default<br>Perf & Default<br>Perf & Default<br>Perf & Default                                                                                                    | Packages                 |             | C        | ) Keep () F<br>New | Prev ()            | Curr ()<br>B  S     | Exp V<br>Size | iew Catego<br>Package   |
| ygwin Setup - Select I<br>elect Packages<br>Select packages to instal<br>Category Current<br>Editors & Default<br>Editors & Default<br>Editors & Default<br>Editors & Default<br>Editors & Default<br>Editors & Default<br>Editors & Default<br>Editors & Default<br>Mail & Default<br>Mail & Default<br>Mail & Default<br>Mail & Default<br>Mail & Default<br>Mail & Default<br>Mail & Default<br>Mingw & Default<br>Editors & Default<br>Pref Default<br>Publishing & Default<br>Editors & Default<br>Editors &                | Packages                 |             | C        | ) Keep O F<br>New  | ²rev ⊙             | Curr ()<br>B  S     | Exp V<br>Size | iew Catego              |
| ygwin Setup - Select I<br>elect Packages<br>Select packages to instal<br>Category Current<br>E Editors & Default<br>E Granes & Default<br>E Graphics & Default<br>E Graphics & Default<br>E Graphics & Default<br>E Graphics & Default<br>E Main & Default<br>Mail & Default<br>Mail & Default<br>E Main & Default<br>E Main & Default<br>E Main & Default<br>E Misc & Default<br>E Perf & Default<br>E Perfult & Default<br>E Publishing & Default<br>E System & Default<br>E System & Default                                                                                                    | Packages                 |             | C        | ) Keep () F<br>New | ²rev ⊙             | Curr ()<br>B  S     | Exp V<br>Size | iew Catego<br>Package   |
| ygwin Setup - Select I<br>elect Packages<br>Select packages to instal<br>Category Current<br>E Editors & Default<br>E Games & Default<br>E Graphics & Default<br>E Graphics & Default<br>E Graphics & Default<br>E Interpreters & Default<br>E Mail & Default<br>E Mail & Default<br>E Mail & Default<br>E Mail & Default<br>E Mail & Default<br>E Mail & Default<br>E Misc & Default<br>E Perf & Default<br>E Perfult & Default<br>E Publishing & Default<br>E Publishing & Default<br>E System & Default<br>E System & Default<br>E Text & Default<br>E Text & Default                                                                                                    | Packages                 |             | C        | ) Keep () F<br>New | 'rev •             | Curr ()<br>B.,  S., | Exp V<br>Size | iew Catego<br>Package   |
| ygwin Setup - Select I<br>elect Packages<br>Select packages to instal<br>Editors & Default<br>Games & Default<br>Games & Default<br>Games & Default<br>Games & Default<br>Games & Default<br>Games & Default<br>Games & Default<br>Mail & Default<br>Mail & Default<br>Mail & Default<br>Mail & Default<br>Mais & Default<br>Mais & Default<br>Mais & Default<br>Mais & Default<br>Mais & Default<br>Per & Default<br>Per & Default<br>Shells & Default<br>Shells & Default<br>Shells & Default<br>Shells & Default<br>Shells & Default<br>Shells & Default<br>Shells & Default<br>Mais & Default<br>Shells & Default<br>Shells & Default<br>Mais & Default<br>Shells & Default<br>Shells & Default<br>Shell & Default                                                                                                    | Packages                 |             | C        | ) Keep () F<br>New | ²rev ⊙             | Curr ()<br>B  S     | Exp V<br>Size | iew Catego              |
| ygwin Setup - Select I<br>elect Packages<br>Select packages to instal<br>Category   Current<br>E Editors & Default<br>Games & Default<br>Games & Default<br>Graphics & Default<br>E Interpreters & Default<br>E Interpreters & Default<br>E Mail & Default<br>Mail & Default<br>Mail & Default<br>Mail & Default<br>E Ming & Default<br>E Publishing & Default<br>E Publishing & Default<br>E Publishing & Default<br>E Shells & Default<br>E Shells & Default<br>E Text & Default<br>E Text & Default<br>E Text & Default<br>E Text & Default<br>E Text & Default<br>E Text & Default<br>E Web & Default                                                                                                    | Packages                 |             | C        | ) Keep () f<br>New | ²rev ⊙             | Curr ()<br>B  S     | Exp V<br>Size | iew Catego              |
| ygwin Setup - Select I<br>elect Packages<br>Select packages to instal<br>Category   Current<br>E Editors & Default<br>Games & Default<br>Graphics & Default<br>E Graphics & Default<br>E Graphics & Default<br>E Interpreters & Default<br>E Mail & Default<br>Mail & Default<br>Mail & Default<br>Mail & Default<br>E Misc & Default<br>E Publishing & Default<br>E Publishing & Default<br>E Publishing & Default<br>E Shells & Default<br>E Shells & Default<br>E Text & Default<br>E Text & Default<br>E Text & Default<br>E Text & Default<br>E Text & Default<br>E Text & Default<br>E Web & Default<br>E Web & Default<br>E Web & Default<br>E XII & Install                                                                                                    | Packages                 |             | C        | ) Keep () f<br>New | ²rev ⊙             | Curr ()<br>B  S     | Exp V<br>Size | iew Catego              |
| ygwin Setup - Select I<br>elect Packages<br>Select packages to instal<br>Category   Current<br>E Editors & Default<br>Games & Default<br>Graphics & Default<br>Interpreters & Default<br>Mail & Default<br>Mail & Default<br>Mail & Default<br>Mail & Default<br>Mail & Default<br>Mail & Default<br>Mail & Default<br>Publishing & Default<br>Publishing & Default<br>Poteault<br>System & Default<br>System & Default<br>U this & Default<br>System & Default<br>U this & Default<br>U this & Default<br>System & Default<br>System & Default<br>Web & Default<br>Web & Default<br>Web & Default<br>U this & Default<br>U this & D     | Packages                 |             |          | ) Keep () f<br>New | Prev •             | Curr ()<br>B  S     | Exp V<br>Size | iew Catego<br>Package   |

• Start the Cygwin shell prompt and use the Linux commands to connect.